# מדריך לשימוש מהיר עבור מדפסת צבע רב תכליתית Xerox° C315

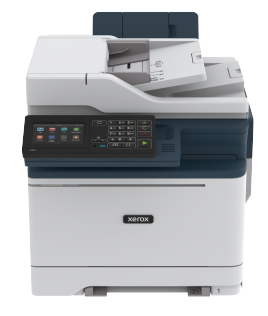

## העתק

## צילום עותקים

- 1. או למשטח הזכוכית של הסורק ADF-טען מסמך מקור למגש ה.
  - Note: למניעת תמונה חתוכה, ודא שמסמך המקור והפלט מיועדים.
- גע באפשרות במסך הראשי, גע באפשרות Eopy (גע באפשרות העתקה), ולאחר מכן ציין את מספר) במידת הצורך, שנה את הגדרות ההעתקה.
- העתק את המסמך .

Note: איצירת עותק מהיר, עבור אל לוח הבקרה ולחץ Start (התחל).

## העתקה משני צידי הנייר

- 1. או למשטח הזכוכית של הסורק ADF-טען מסמך מקור למגש ה.
- 2. העתק) > Sides (צדדים).
- קבע את ההגדרות .
- 4. העתק את המסמך.

## העתקת מספר עמודים לגיליון יחיד

- 1. או למשטח הזכוכית של הסורק ADF-טען מסמך מקור למגש ה.
- 2. העתק) > Pages per Side (דפים בצד).

- 3. קבע את ההגדרות.
- 4. העתק את המסמך.

# דואר אלקטרוני

# לדואר אלקטרוני SMTP קביעת הגדרות

קבע את הגדרות Simple Mail Transfer Protocol (SMTP) לשליחה של סמקי דואר אלקטרוני. ההגדרות ישתנו בין ספקי דואר אלקטרוני.

לפני שתתחיל, ודא שהמדפסת מחוברת לרשת ושהרשת מחוברת לאינטרנט.

## אשף הגדרות) Email Setup Wizard-שימוש ב

### ההדפסה) במדפסת

לפני השימוש באשף, ודא שקושחת המדפסת עדכנית. לפרטים נוספים, ראה מעדכן קושחה.

- 1. במסך הראשי, גע באפשרות Email (דואר אלקטרוני).
- 2. גע והזן את כתובת הדואר האלקטרוני שלך.
- 3. הזן את הסיסמה.
  - כתלות בספק שירותי הדואר האלקטרוני שלך, הזן את סיסמת החשבון, תא סיסמת היישום או את סיסמת האימות. לפרטים נוספים אודות הסיסמה, ראה רשימת ספקי שירות דואר אלקטרוני, נוספים אודות הסיסמה, ראה רשימת מכקי מירות דואר אלקטרוני,
  - אם הספק אינו מופיע ברשימה, צור עמו קשר ובקש את פרטי שער SMTP-האשי SMTP Gateway), הראשי SMTP-יציאת שער ה (Primary SMTP Gateway Port), הראשי SSL/ TLS (Use SSL/TLS) אם נעשה שימוש ברת אימות שרת ה SMTP (SMTP Server Authentication).
- אישור). גע באפשרות OK (אישור).

## במדפסת (Settings) תפריט ההגדרות

- גע באפשרות אבאסך הראשי, גע באפשרות Settings (הגדרות) > E-mail (אלקטרוני
  גלקטרוני) > E-mail Setup (אלקטרוני).
- קבע את ההגדרות 2.
  - לפרטים נוספים אודות הסיסמה, ראה רשימת ספקי שירות דואר
    אלקטרוני
  - במקרה של ספקי שירות דואר אלקטרוני שאינם מופיעים ברשימה,
    צור קשר עם הסק ובקש את ההגדרות.

### שימוש בשרת האינטרנט המשובץ

- המדפסת בשדה IP-פתח דפדפן אינטרנט והקלד את כתובת ה הכתובת.
  - המדפסת מהמסך הראשי. כתובת ה IP-בדוק את כתובת ה IP-מורכבת מארבע סדרות של ספרות המופרדות על ידי נקודות, כגון 123.123.123.123.
  - אם אתה משתמש בשרת proxy, נטרל אותו זמנית כדי לטעון את זמנית.
- 2. אלקטרוני) > Email לחץ (הגדרות).
- 3. הגדרת דואר אלקטרוני), קבע את ההגדרות) Email Setup באזור.
  - לפרטים נוספים אודות הסיסמה, ראה רשימת ספקי שירות דואר
    אלקטרוני
  - במקרה של ספקי שירות דואר אלקטרוני שאינם מופיעים ברשימה,
    צור קשר עם הסק ובקש את ההגדרות.
- 4. שמור) Save (שמור).

## ספקי שירות דואר אלקטרוני

ה הגדרות הגדרות הSMTP של ספקי שירותי הדואר האלקטרוני שלך, היעזר SMTP-לקביעת הבאות הבאות הבאות.

Gmail

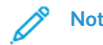

Note: שלך Google ודא שאימות דו שלבי מאופשר בחשבון.

כדי לאפשר אימות דו שלבי, עבור אל הדף Google Account Security בצע כניסה לחשבונך ולאחר מכן עבור לאזור (שלחני איזור שבטחת חשבון) Signing in to Google (ניסה ל-Google) 2 ולחץ **Step Verification** (דו שלבי נדו שלבי).

| הגדרות                            | ערך                       |
|-----------------------------------|---------------------------|
| SMTP Gateway<br>ראשי              | smtp.gmail.com            |
| יציאת Gateway של<br>ראשי SMTP שרת | 587                       |
| SSL/TLS-השתמש ב                   | נדרש                      |
| דרוש תעודה<br>מהימנה              | מבוטל                     |
| כתובת למענה                       | כתובת הדואר האלקטרוני שלך |

| הגדרות                         | ערך                                                                                                    |  |
|--------------------------------|----------------------------------------------------------------------------------------------------|--|
| SMTP אימות שרת                 | פרטי התחברות / רגיל                                                                                                    |  |
| דואר אלקטרוני<br>ביוזמת המכשיר | השתמש בהרשאות SMTP<br>המכשיר                                                                                                    |  |
| מזהה משתמש של<br>ההתקן         | כתובת הדואר האלקטרוני שלך                                                                                                    |  |
| סיסמת המכשיר                   | סיסמת היישום<br>כדי ליצור סיסמת :Note<br>יישום, עבור אל<br>קישום, עבור אל<br>Google Account<br>אבטחת חשבון)<br>Google), אבטחת חשבונך<br>לחשבונך, עבור לחלק<br>Signing in to Google<br>(לחשבונך, עבור לחלק<br>App passwords (עושוב) |  |

### דואר "**Yahoo**

| הגדרות                             | ערך                             |
|------------------------------------|---------------------------------|
| SMTP Gateway<br>ראשי               | smtp.mail.yahoo.com             |
| יציאת Gateway של SMTP<br>ראשי SMTP | 587                             |
| SSL/TLS-השתמש ב                    | נדרש                            |
| דרוש תעודה<br>מהימנה               | מבוטל                           |
| כתובת למענה                        | כתובת הדואר האלקטרוני שלך       |
| SMTP אימות שרת                     | פרטי התחברות / רגיל             |
| דואר אלקטרוני<br>ביוזמת המכשיר     | של SMTP השתמש בהרשאות<br>המכשיר |

| הגדרות                 | ערך                                                                                                    |
|------------------------|----------------------------------------------------------------------------------------------------|
| מזהה משתמש של<br>ההתקן | כתובת הדואר האלקטרוני שלך                                                                                                    |
| סיסמת המכשיר           | סיסמת היישום                                                                                                    |
|                        | Note: סיסמת עבור ליצור סיסמת עבור אל הדף<br>יישום, עבור אל הדף<br>Yahoo Account Security<br>(ואסט אבטחת חשבון<br>בצע כניסה לחשבונך<br>נלאחר מכן לחץ<br>הפק) oraca יישום |

### Outlook Live

outlook.com ההגדרות הללו חלות על הדומיינים -hotmail.com עבור דואר אלקטרוני.

| הגדרות                            | ערך                             |
|-----------------------------------|---------------------------------|
| SMTP Gateway<br>ראשי              | smtp.office365.com              |
| יציאת Gateway של<br>ראשי SMTP שרת | 587                             |
| SSL/TLS-השתמש ב                   | נדרש                            |
| דרוש תעודה<br>מהימנה              | מבוטל                           |
| כתובת למענה                       | כתובת הדואר האלקטרוני שלך       |
| אימות שרת SMTP                    | פרטי התחברות / רגיל             |
| דואר אלקטרוני<br>ביוזמת המכשיר    | השתמש בהרשאות SMTP של<br>המכשיר |

| הגדרות                 | ערך                                                                                                    |
|------------------------|----------------------------------------------------------------------------------------------------|
| מזהה משתמש של<br>ההתקן | כתובת הדואר האלקטרוני שלך                                                                                                    |
| סיסמת המכשיר           | סיסמת חשבון או סיסמת יישום<br>במקרה של חשבונות בהם<br>האימות הדו שלבי מנוטרל,<br>השתמש בסיסמת החשבון<br>במקרה של חשבונות בהם<br>האימות הדו מאופשר, השתמש<br>בסיסמת היישום. ליצירת<br>סיסמת יישום, עבור אל הדף<br>Outlook Live Account<br>Management (וביהול חשבון)<br>Outlook Live, ולאחר מכן בצע |

### AOL Mail

| הגדרות                            | ערך                             |
|-----------------------------------|---------------------------------|
| SMTP Gateway<br>ראשי              | smtp.aol.com                    |
| יציאת Gateway של<br>ראשי SMTP שרת | 587                             |
| SSL/TLS-השתמש ב                   | נדרש                            |
| דרוש תעודה<br>מהימנה              | מבוטל                           |
| כתובת למענה                       | כתובת הדואר האלקטרוני שלך       |
| SMTP אימות שרת                    | פרטי התחברות / רגיל             |
| דואר אלקטרוני<br>ביוזמת המכשיר    | של SMTP השתמש בהרשאות<br>המכשיר |

| הגדרות                 | ערך                                                                                                    |  |
|------------------------|----------------------------------------------------------------------------------------------------|--|
| מזהה משתמש של<br>ההתקן | כתובת הדואר האלקטרוני שלך                                                                                                    |  |
| סיסמת המכשיר           | סיסמת היישום<br>כדי ליצור סיסמת היישום<br>ארשום, עבור אל הדף<br>AOL אבטחת, AOL אבטחת, ACcount Security<br>בצע כניסה, AOL, חשבון<br>לחשבונך מכן לחץ<br>Generate app password<br>(הפק סיסמת יישום). |  |

### iCloud Mail

Ø Note: ודא שאימות דו שלבי מאופשר בחשבונך.

| ole. | 100011011 | 1,0 | 11111111111 | 17.1 |
|------|-----------|-----|-------------|------|
|      |           |     |             |      |
|      |           |     |             |      |

| הגדרות                             | ערך                             |
|------------------------------------|---------------------------------|
| SMTP Gateway<br>ראשי               | smtp.mail.me.com                |
| יציאת Gateway של SMTP<br>ראשי SMTP | 587                             |
| SSL/TLS-השתמש ב                    | נדרש                            |
| דרוש תעודה מהימנה                  | מבוטל                           |
| כתובת למענה                        | כתובת הדואר האלקטרוני שלך       |
| SMTP אימות שרת                     | פרטי התחברות / רגיל             |
| דואר אלקטרוני<br>ביוזמת המכשיר     | של SMTP השתמש בהרשאות<br>המכשיר |

| הגדרות                 | ערך                                                                                                    |
|------------------------|----------------------------------------------------------------------------------------------------|
| מזהה משתמש של<br>ההתקן | כתובת הדואר האלקטרוני שלך                                                                                                    |
| סיסמת המכשיר           | סיסמת היישום<br>כדי ליצור סיסמת היישום<br>יישום, עבור אל הדף<br>iCloud Account<br>Management (אמחנן<br>בצע, iCloud), עבון<br>הפק סיסמה) Generate New<br>Password (אבטחה)<br>האזור<br>אבטחה). |

### Comcast Mail

| הגדרות                               | ערך                             |
|--------------------------------------|---------------------------------|
| SMTP Gateway<br>ראשי                 | smtp.comcast.net                |
| יציאת Gateway<br>של שרת SMTP<br>ראשי | 587                             |
| SSL/TLS-השתמש ב                      | נדרש                            |
| דרוש תעודה<br>מהימנה                 | מבוטל                           |
| כתובת למענה                          | כתובת הדואר האלקטרוני שלך       |
| SMTP אימות שרת                       | פרטי התחברות / רגיל             |
| דואר אלקטרוני<br>ביוזמת המכשיר       | של SMTP השתמש בהרשאות<br>המכשיר |
| מזהה משתמש של<br>ההתקן               | כתובת הדואר האלקטרוני שלך       |
| סיסמת המכשיר                         | סיסמת החשבון                    |

## Mail.com

| הגדרות                            | ערך                             |
|-----------------------------------|---------------------------------|
| SMTP Gateway<br>ראשי              | smtp.mail.com                   |
| של Gateway יציאת<br>ראשי SMTP שרת | 587                             |
| SSL/TLS-השתמש ב                   | נדרש                            |
| דרוש תעודה<br>מהימנה              | מבוטל                           |
| כתובת למענה                       | כתובת הדואר האלקטרוני שלך       |
| SMTP אימות שרת                    | פרטי התחברות / רגיל             |
| דואר אלקטרוני<br>ביוזמת המכשיר    | של SMTP השתמש בהרשאות<br>המכשיר |
| מזהה משתמש של<br>ההתקן            | כתובת הדואר האלקטרוני שלך       |
| סיסמת המכשיר                      | סיסמת החשבון                    |

### Zoho Mail

| הגדרות                            | ערך                          |
|-----------------------------------|------------------------------|
| SMTP Gateway<br>ראשי              | smtp.zoho.com                |
| יציאת Gateway של<br>ראשי SMTP שרת | 587                          |
| SSL/TLS-השתמש ב                   | נדרש                         |
| דרוש תעודה<br>מהימנה              | מבוטל                        |
| כתובת למענה                       | כתובת הדואר האלקטרוני שלך    |
| SMTP אימות שרת                    | פרטי התחברות / רגיל          |
| דואר אלקטרוני<br>ביוזמת המכשיר    | השתמש בהרשאות SMTP<br>המכשיר |

| הגדרות                 | ערך                                                                                                    |
|------------------------|----------------------------------------------------------------------------------------------------|
| מזהה משתמש של<br>ההתקן | כתובת הדואר האלקטרוני שלך                                                                                                    |
| סיסמת המכשיר           | סיסמת חשבון או סיסמת יישום<br>במקרה של חשבונות בהם<br>האימות הדו שלבי מנוטרל,<br>השתמש בסיסמת החשבון<br>במקרה של חשבונות בהם<br>האימות הדו מאופשר, השתמש<br>בסיסמת היישום. כדי ליצור<br>הישום, עבור אל הדף<br>בסיסמת יישום, עבור אל הדף<br>סיסמת יישום, עבור אל הדף<br>כאר מעון אויער איישום<br>לאחר חשבונך ולאחר<br>בצע כניסה לחשבונך ולאחר<br>הפק סיסמה) Application-<br>Specific Passwords (ספציפיות ליישום<br>סיסמאות). |

#### QQ Mail

Note: אאופשר בחשבונך SMTP אימות.

כדי לאפשר שירות זה, פתח את דף הבית של QQ Mail, את דף הבית של QQ Mail, או **Settings** (הגדרות) - Account (הגדרות), ולאחר מכן באזור) POP3/IMAP/SMTP/ Exchange/CardDAV/CalDAV Service, הפעל את שירות **POP3/SMTP** הפעל את שירות **IMAP/SMTP**.

| הגדרות                            | ערך                       |
|-----------------------------------|---------------------------|
| SMTP Gateway<br>ראשי              | smtp.qq.com               |
| של Gateway יציאת<br>ראשי SMTP שרת | 587                       |
| SSL/TLS-השתמש ב                   | נדרש                      |
| דרוש תעודה מהימנה                 | מבוטל                     |
| כתובת למענה                       | כתובת הדואר האלקטרוני שלך |
| SMTP אימות שרת                    | פרטי התחברות / רגיל       |

| הגדרות                         | ערך                                                                                                    |  |
|--------------------------------|----------------------------------------------------------------------------------------------------|--|
| דואר אלקטרוני<br>ביוזמת המכשיר | של SMTP השתמש בהרשאות<br>המכשיר                                                                                                    |  |
| מזהה משתמש של<br>ההתקן         | כתובת הדואר האלקטרוני שלך                                                                                                    |  |
| סיסמת המכשיר                   | קוד אישור<br>קוד אישור אter; אישור, אישור אפקת קוד אישור, אישור<br>עבור אל דף הבית של<br>Mail אול אול אפע<br>(הגדרות) אנליע, באזור)<br>POP3/IMAP/SMTP/<br>Exchange/CardDAV/<br>CalDAV Service, אול<br>Generate authorization<br>code (הפק קוד אישור) |  |

NetEase Mail (mail.163.com)

אופשר בחשבונך SMTP אימות אופשר בחשבונך.

כדי לאפשר את השירות, לחץ Settings (הגדרות) > POP3/SMTP/ IMAP/ ולאחר מכן אפשר את השירות NetEase ולאחר מכן אפשר את השירות SMTP או POP3/SMTP.

| הגדרות                            | ערך                             |
|-----------------------------------|---------------------------------|
| SMTP Gateway<br>ראשי              | smtp.163.com                    |
| יציאת Gateway של<br>ראשי SMTP שרת | 465                             |
| SSL/TLS-השתמש ב                   | נדרש                            |
| דרוש תעודה<br>מהימנה              | מבוטל                           |
| כתובת למענה                       | כתובת הדואר האלקטרוני שלך       |
| SMTP אימות שרת                    | פרטי התחברות / רגיל             |
| דואר אלקטרוני<br>ביוזמת המכשיר    | של SMTP השתמש בהרשאות<br>המכשיר |

| הגדרות                 | ערך                                                                                            |  |
|------------------------|------------------------------------------------------------------------------------------------|--|
| מזהה משתמש של<br>ההתקן | כתובת הדואר האלקטרוני שלך                                                                      |  |
| סיסמת המכשיר           | סיסמת אישור<br>סיסמת האישור: Note<br>מסופקת כאשר שירות<br>IMAP/SMTP או POP3/<br>SMTP מאופשרים. |  |

#### NetEase Mail (mail.126.com)

Note: אופשר בחשבונך SMTP אימות.

רדי לאפשר את השירות, לחץ Settings (הגדרות) > POP3/SMTP/ IMAP בדף הראשי של NetEase ולאחר מכן אפשר את השירות IMAP/ SMTP או POP3/SMTP.

| הגדרות                             | ערך                                                                                                |  |
|------------------------------------|----------------------------------------------------------------------------------------------------|--|
| SMTP Gateway<br>ראשי               | smtp.126.com                                                                                       |  |
| יציאת Gateway של SMTP<br>ראשי SMTP | 465                                                                                                |  |
| SSL/TLS-השתמש ב                    | נדרש                                                                                               |  |
| דרוש תעודה מהימנה                  | מבוטל                                                                                              |  |
| כתובת למענה                        | כתובת הדואר האלקטרוני שלך                                                                          |  |
| SMTP אימות שרת                     | פרטי התחברות / רגיל                                                                                |  |
| דואר אלקטרוני<br>ביוזמת המכשיר     | של SMTP השתמש בהרשאות<br>המכשיר                                                                    |  |
| מזהה משתמש של<br>ההתקן             | כתובת הדואר האלקטרוני שלך                                                                          |  |
| סיסמת המכשיר                       | סיסמת אישור<br>סיסמת האישור :Note<br>מסופקת כאשר שירות<br>IMAP/SMTP או POP3/<br>SMTP<br>מאופשרים . |  |

#### NetEase Mail (mail.yeah.net)

אופשר בחשבונך SMTP אימות: מאופשר בחשבונך.

כדי לאפשר את השירות, לחץ Settings (הגדרות) > POP3/SMTP/ IMAP ולאחר מכן אפשר את השירות NetEase ולאחר מכן אפשר את השירות IMAP/ SMTP.

| הגדרות                            | ערך                                                                             |  |
|-----------------------------------|---------------------------------------------------------------------------------|--|
| SMTP Gateway<br>ראשי              | smtp.yeah.net                                                                   |  |
| יציאת Gateway של<br>ראשי SMTP שרת | 465                                                                             |  |
| SSL/TLS-השתמש ב                   | נדרש                                                                            |  |
| דרוש תעודה<br>מהימנה              | מבוטל                                                                           |  |
| כתובת למענה                       | כתובת הדואר האלקטרוני שלך                                                       |  |
| SMTP אימות שרת                    | פרטי התחברות / רגיל                                                             |  |
| דואר אלקטרוני<br>ביוזמת המכשיר    | של SMTP השתמש בהרשאות<br>המכשיר                                                 |  |
| מזהה משתמש של<br>ההתקן            | כתובת הדואר האלקטרוני שלך                                                       |  |
| סיסמת המכשיר                      | סיסמת אישור                                                                     |  |
|                                   | Note: סיסמת האישור<br>מסופקת כאשר שירות<br>IMAP/SMTP או POP3/<br>SMTP מאופשרים. |  |

#### Sohu Mail

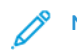

Note: מאופשר בחשבונך SMTP ודא שאימות.

כדי לאפשר את השירות, לחץ Options (אפשרויות) > Settings (הגדרות) > POP3/SMTP/IMAP ולאחר מכן אפשר את IMAP/SMTP או POP3/SMTP.

| הגדרות                               | ערך                                                                                              |  |
|--------------------------------------|--------------------------------------------------------------------------------------------------|--|
| SMTP Gateway<br>ראשי                 | smtp.sohu.com                                                                                    |  |
| יציאת Gateway<br>של שרת SMTP<br>ראשי | 465                                                                                              |  |
| -SSL/השתמש ב<br>TLS                  | נדרש                                                                                             |  |
| דרוש תעודה<br>מהימנה                 | מבוטל                                                                                            |  |
| כתובת למענה                          | כתובת הדואר האלקטרוני שלך                                                                        |  |
| אימות שרת<br>SMTP                    | פרטי התחברות / רגיל                                                                              |  |
| דואר אלקטרוני<br>ביוזמת המכשיר       | של SMTP השתמש בהרשאות<br>המכשיר                                                                  |  |
| מזהה משתמש של<br>ההתקן               | כתובת הדואר האלקטרוני שלך                                                                        |  |
| סיסמת המכשיר                         | סיסמה נפרדת<br>הסיסמה הנפרדת :Note<br>מסופקת כאשר שירות<br>IMAP/SMTP או POP3/<br>SMTP מאופשרים . |  |

### Sina Mail

Note: מאופשר בחשבונך POP3/SMTP אימות.

(הגדרות, לחץ Settings (הגדרות) > More settings (הגדרות נוספות) > User-end POP/IMAP/SMTP בדף הראשי של Sina Mail ולאחר מכן אפשר את השירות Dop3/SMTP .

| הגדרות                               | ערך                                                                                                    |
|--------------------------------------|----------------------------------------------------------------------------------------------------|
| SMTP Gateway<br>ראשי                 | smtp.sina.com                                                                                                    |
| יציאת Gateway<br>של שרת SMTP<br>ראשי | 587                                                                                                    |
| -SSL/השתמש ב<br>TLS                  | נדרש                                                                                                    |
| דרוש תעודה<br>מהימנה                 | מבוטל                                                                                                    |
| כתובת למענה                          | כתובת הדואר האלקטרוני שלך                                                                                                    |
| אימות שרת<br>SMTP                    | פרטי התחברות / רגיל                                                                                                    |
| דואר אלקטרוני<br>ביוזמת המכשיר       | של SMTP השתמש בהרשאות<br>המכשיר                                                                                                    |
| מזהה משתמש<br>של ההתקן               | כתובת הדואר האלקטרוני שלך                                                                                                    |
| סיסמת המכשיר                         | קוד אישור<br>כדי ליצור קוד אישור, יסדי<br>עבור אל דף הבית של הדואר<br>אלקטרוני, לחץ<br>(הגדרות, לחץ אוסי<br>(הגדרות נוספות) > User-end<br>POP/IMAP/SMTP, ולאחר<br>מכן הפעל את האפשרות<br>Authorization code status<br>(סטטוס קוד אישור). |

- אם נתקלת בבעיות כלשהן כאשר ההגדרות שסופקו בשימוש, צור קשר עם ספק שירותי הדואר שלך.
- במקרה של ספקי שירות דואר אלקטרוני שאינם מופיעים ברשימה, צור קשר עם הסק ובקש את ההגדרות.

## שליחת הודעה בדואר אלקטרוני

נקבעו. לפרטים נוספים, ראה קביעת SMTP-לפני שתתחיל, ודא שהגדרות ה גדרות SMTP הגדרות.

#### שימוש בלוח הבקרה

- 1. או למשטח הזכוכית של הסורק ADF-טען מסמך מקור למגש ה.
- דואר אלקטרוני), ולאחר מכן הזן) Email במסך הראשי, גע באפשרות את הפרטים הדרושים.
- 3. אם יש צורך, קבע את הגדרות סוג קובץ הפלט.
- 4. שלח את ההודעה.

#### שימוש במספר קיצור

- או למשטח הזכוכית של הסורק ADF-טען מסמך מקור למגש ה.
- 2. קיצורי דרך) > Email במסך הראשי, גע באפשרות ) אין דואר) אין דואר אלקטרוני).
- בחר במספר קיצור הדרך.
- 4. שלח את ההודעה.

## סרוק

## סריקה למחשב

לפני שתתחיל, ודא:

- קושחת המדפסת מעודכנת. לפרטים נוספים, ראה מעדכן קושחה.
- המחשב והמחשב מחוברים אל אותה הרשת.

#### עבור משתמשי Windows

ודא שהמדפסת נוספה במחשב. לפרטים נוספים, עיין Note: ודא שהמדפסת נוספה במדריר למשתמש.

- 1. טען מסמך מקור למזין המסמכים האוטומטי או למשטח הזכוכית למסמכים.
- 2. במחשב. פתח את Windows Fax and Scan.
- בתפריט Source (מקור לסריקה).
- 4. במידת הצורך, שנה את הגדרות הסריקה.
- סרוק את המסמר.

#### עבור משתמשי Macintosh

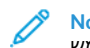

- ודא שהמדפסת נוספה במחשב. לפרטים נוספים, עייו במדריך למשתמש.
- 1. טעו מסמר מקור למזיו המסמכים האוטומטי או למשטח הזכוכית למסמכים.
- 2. בצע את אחת מהפעולות הבאות במחשב:
  - a. אילום תמונה) Image Capture (צילום תמונה).
  - b. פתח את Image Capture (צילום תמונה).
  - c. מדפסות וסורקים), ולאחר מכן) Printers & Scanners פתח את (פתח סורק) > Open Scanner (פתח סורק).
- בחלון Scanner (בצע את אחת או יותר מהפעולות הבאות):
  - מ. בחר במקום בו תרצה לשמור את המסמך הסרוק.
  - b. בחר בגודל מסמך המקור.
  - c. בחר באפשרות ADF. בחר באפשרות **Document Feeder** (מזיו) Use סריקה) או אפשר את התכונה) Scan (סריקה) או אפשר את התכונה) Use Document Feeder (השתמש במזין המסמכים).
  - d. במידת הצורך, קבע את הגדרות הסריקה.
- 4. (סרוק) Scan (סרוק).

פקס

## שליחת פקס

#### שימוש בלוח הבקרה

- 1. או למשטח הזכוכית של הסורק ADF-טעו מסמר מקור למגש ה.
- במסך הראשי, גע באפשרות Fax (פקס), ולאחר מכן הזן את הפרטים) הדרושים.

במידת הצורך, שנה את ההגדרות.

שלח את המסמר בפקס.

## הדפס

### הדפסה מהמחשב

- Note: אם אתה מדפיס על גבי תוויות, כרטיסים ומעטפות, קבע את גודל הנייר ואת הסוג במדפסת לפני הדפסת המסמך.
- במסמך אותו אתה מנסה להדפסי, פתח את תיבת הדו שיח (הדפסה).
- 2. במידת הצורר. שנה את ההגדרות.
- . הדפס את המסמך.

### הדפסה מהתקן נייד

#### הדפסה מהתקן נייד באמצעות שירות ההדפסה של

#### Mopria

Mopria Print Service הוא פתרון הדפסה נייד עבור התקנים ניידים עם ומעלה. דבר זה יאפשר לך להדפיס Android version 10.0 מערכת ההפעלה לכל מדפסת תואמת Mopria.

- Note: עליך להוריד את היישום Google עליך להוריד את היישום .ולאפשר אותו במכשיר הנייד Play store.
- 1. שלך, פתח יישום תואם או בחר במסמך ממנהל Android במכשיר הקבצים.
- 2. הקש More Options (אפשרויות נוספות).
- בחר מדפסת, ולאחר מכן קבע את ההגדרות אם יש צורך בכך.
- 4. הדפס Print (הדפס).

#### AirPrint° הדפסה מהתקן נייד באמצעות

התוכנה AirPrint היא פתרון הדפסה נייד בעזרתו תוכל להדפיס ישירות למדפסת תואמת Apple למדפסת הואמת AirPrint.

- והמדפסת מחוברים אל אותה הרשת. אם הרשת Apple ודא שהתקו כוללת מספר מפצלים אלחוטיים, ודא ששני ההתקנים מחוברים לאותה רשת המשנה.
- מסויימים Apple יישום זה נתמר אר ורק בהתקני.
- בהתקן הנייד, בחר מסמך ממנהל הקבצים או הפעל יישום תואם.
- בקש Share/Upload (שתף/העלה) > Print (הדפס).

- 3. בחר מדפסת, ולאחר מכן קבע את ההגדרות אם יש צורך בכך.
- 4. הדפס את המסמך.

### אדפסה מהתקן נייד באמצעות Wi-Fi Direct\*

Wi-Fi Direct הוא שירות הדפסה שיאפשר לך להדפיס מכל מדפסת התומכת -Wi-Fi Direct.

ודא שלמכשיר הנייד יש חיבור אלחוטי ישיר למדפסת. לפרטים נוספים, ראה חיבור התקן נייד למדפסת.

- 1. במכשיר שלך, פתח יישום תואם או בחר במסמך ממנהל הקבצים.
- 2. במכשיר הנייד שלך, עשה את אחד מהדברים הבאים:

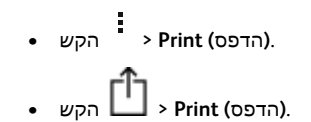

- הקש Print (הדפס).
- 3. בחר מדפסת, ולאחר מכן קבע את ההגדרות אם יש צורך בכך.
- 4. הדפס את המסמך.

## ביצוע תחזוקה במדפסת

### חיבור כבלים

למניעת התחשמלות, אין :CAUTION—SHOCK HAZARD להתקין את המוצר ואין לחבר כבלים כגון כבלי חשמל, פקס או להתקין את המוצר ואין לחבר כבלים.

כדי למנוע סכנת שריפה או התחשמלות, חבר את Warning: כבל המתח לשקע חשמל בעל דירוג והארקה מתאימים, שנמצא קרוב למוצר ושהגישה אליו נוחה.

Warning: כדי למנוע סכנת שריפה או התחשמלות, יש להשתמש אך ורק בכבל המתח המצורף למוצר זה או בכבל תחליפי שאושר על ידי היצרן. למניעת שריפה יש להשתמש אך ורק בכבל תקשורת :(RJ-11) אפחות כדי לחבר את המוצר אל רשת AWGבעובי 26 הטלפוניה הציבורית. במקרה של משתמשים באוסטרליה, על הטלפוניה מאיבורית. במקרה של אשתמשים באוסטרליה, על הכבל לקבל את אישור Mustralian Communications and Media Authority.

Warning—Potential Damage: למניעת עיבוד נתונים או במתאם רשת אלחוטית, USB-תקלה במדפסת, אין לגעת בכבל ה או במדפסת באזורים המוצגים, כאשר היא מדפיסה.

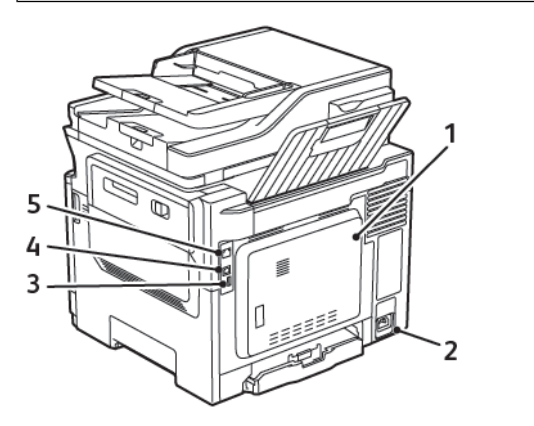

| מספר | שימוש ב:    | אל                                                                                                    |
|------|-------------|----------------------------------------------------------------------------------------------------|
| 1    | יציאת LINE  | חבר את המדפסת לשקע<br>סטנדרטי של קו טלפון<br>DSL למסנן ,(RJ-11) פעיל<br>או לכרP, או למתאם<br>מתאם שיאפשר גישה לקו<br>הטלפון לצורך שליחה<br>וקבלה של פקסים. |
| 2    | שקע כבל מתח | חבר את המדפסת לשקע<br>חשמל מוארק.                                                                                                    |
| 3    | יציאת USB   | חבר מקלדת או כל<br>אפשרות מתאימה.<br>שקע זה זמין אך ורק<br>בדגמים מסויימים של<br>מדפסות.                                                                   |

| מספר | שימוש ב:               | אל                      |
|------|------------------------|-------------------------|
| 4    | של USB יציאת<br>המדפסת | חבר את המדפסת<br>למחשב. |
| 5    | יציאת Ethernet         | חבר את המדפסת לרשת.     |

## החלפת מחסנית טונר

1. עד שתיעצר בנקישה B עד שתיעצר.

Warning—Potential Damage: כדי למנוע נזק כתוצאה מפריקה אלקטרוסטטית, גע בחלקי מתכת חשופים בשלדת המדפסת לפני שתיגש לאזורים פנימיים או תיגע בהם.

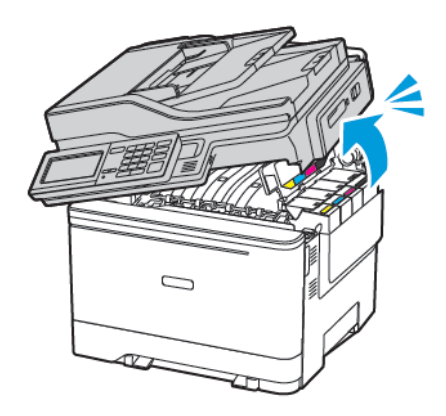

2. שלוף את מחסנית הטונר המשומשת.

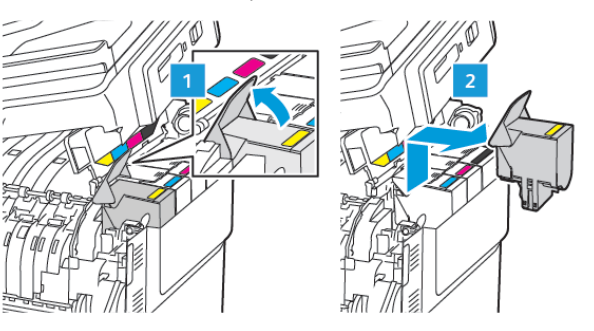

. שלוף את מחסנית הטונר החדשה מהאריזה.

4. הכנס את מחסנית הטונר החדשה.

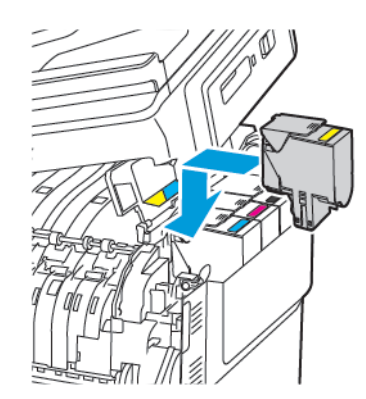

סגור את דלת B.

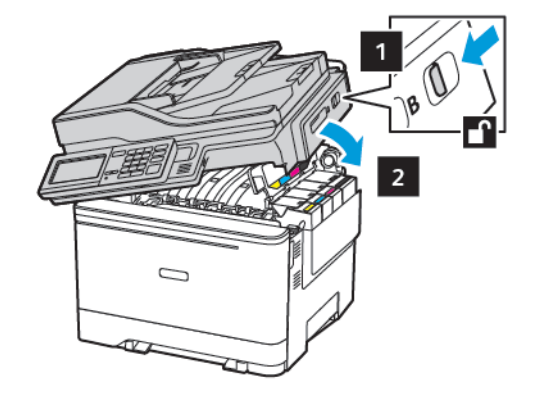

## ניקוי הסורק

פתח את מכסה הסורק.

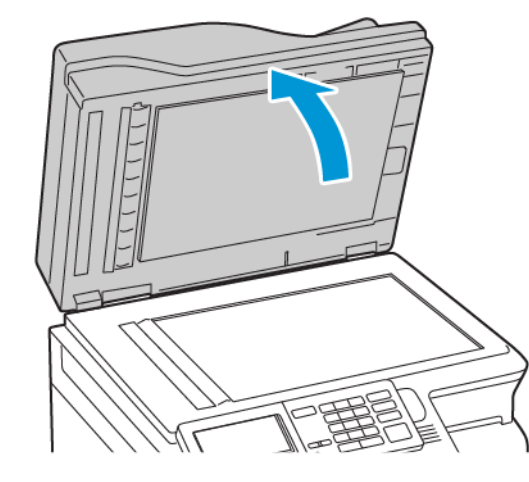

- 2. נגב את האזורים הבאים בעזרת מטלית לחה, רכה ונטולת סיבים:
  - α. משטח הזכוכית של מזין המסמכים האוטומטי

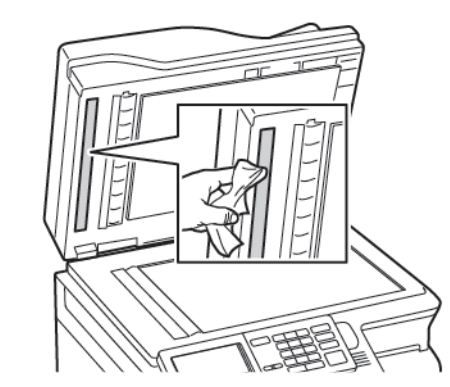

b. משטח הזכוכית של הסורק

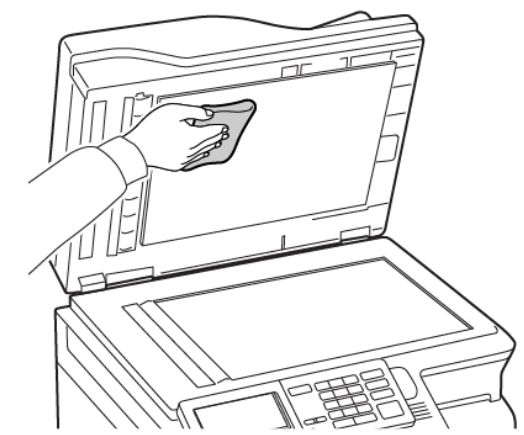

c. משטח הזכוכית של ADF

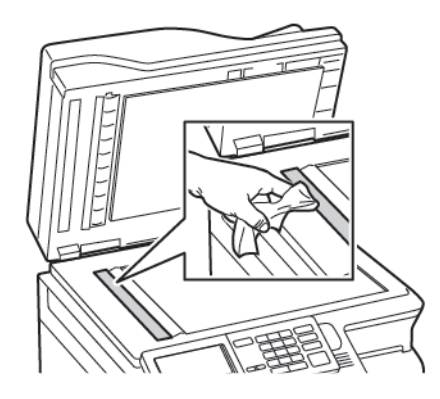

d. משטח הזכוכית של הסורק

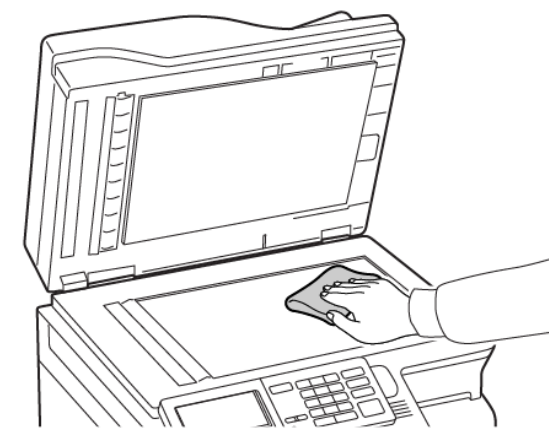

- 3. סגור את מכסה הסורק, אם במדפסת שלך יש זכוכית נוספת של מזין מסמכים אוטומטי בתוך רמשך לפי השלבים הבאים ,C דלת.
- פתח את דלת C.

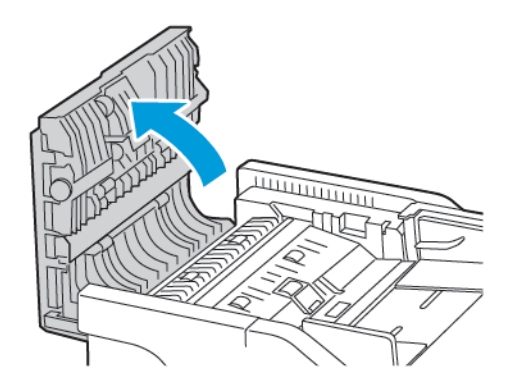

- 5. נגב את האזורים הבאים בעזרת מטלית לחה, רכה ונטולת סיבים:
  - α. משטח הזכוכית של מזין המסמכים האוטומטי בדלת C
  - b. הזכוכית של מזין המסמכים האוטומטי בדלת C

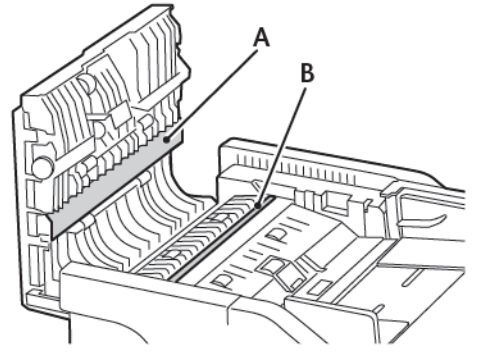

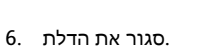

## טוען מגשים

למניעת חוסר יציבות :CAUTION—TIPPING HAZARD בציוד, יש לטעון כל מגש בנפרד. יש להשאיר את כל המגשים במצב סגור עד שיהיה צורך לפתוח אותם.

הוצא את המגש.

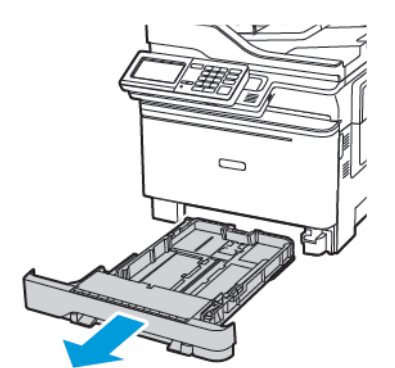

Note: כדי למנוע חסימת נייר, אין לשלוף את המגשים כאשר המדפסת פועלת.

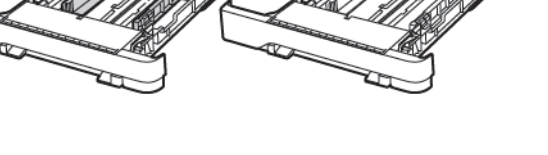

3. הזז, פתח ויישר את שולי הנייר לפני הטעינה.

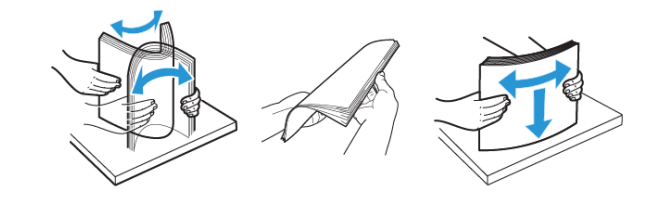

ר שיהיה צ

2. כוון את המובילים כך שיתאימו למידות הדף אותו אתה טוען.

Note: היעזר בחיוויים שבתחתית המגש למיקום המסילות.

 אנייר כאשר צד ההדפסה פונה מעלה, ולאחר מכן ודא שמובילי הצד תוחמים את הנייר.

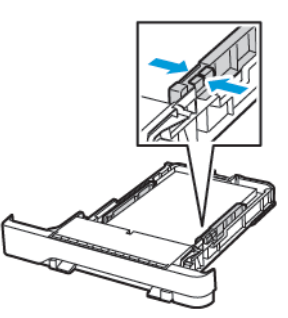

- להדפסה חד-צדדית, טען נייר מכתבים כשהחלק הקדמי פונה מעלה
  והכותרת פונה כלפי קדמת המגש.
- להדפסה דו-צדדית, טען נייר מכתבים כשהחלק העליון פונה כלפי
  מטה בכיוון החלק האחורי של המגש
- אין להחליק את הנייר אל תוך המגש.
- למניעת חסימת נייר, ודא שגובה הערימה לא חורג מהחיווי המרבי
  לכמות נייר.

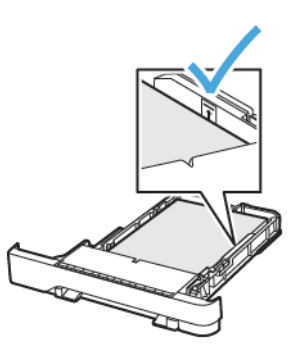

 הכנס את המגש.
 במידת הצורך, קבע את גודל הנייר ואת סוג הנייר מלוח הבקרה, בהתאם לנייר שטענת.

## טעינת המזין הרב תכליתי

פתח את המזין הרב תכליתי .

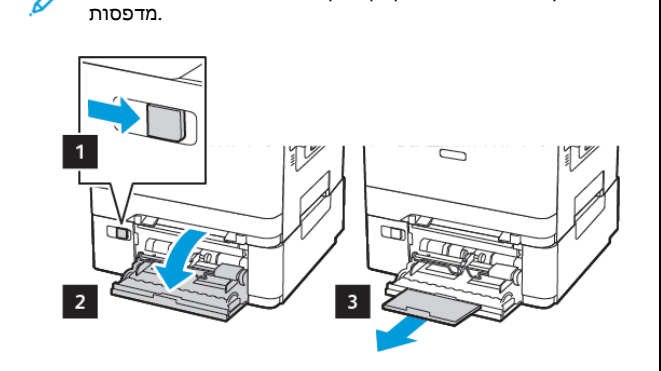

Note: מזין רב תכליתי זה זמין אך ורק בדגמים מסויימים של

2. כוון את המוביל כך שיתאים למידות הדף אותו אתה טוען.

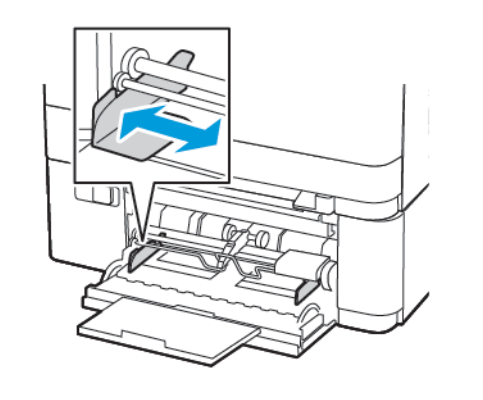

3. הזז, פתח ויישר את שולי הנייר לפני הטעינה.

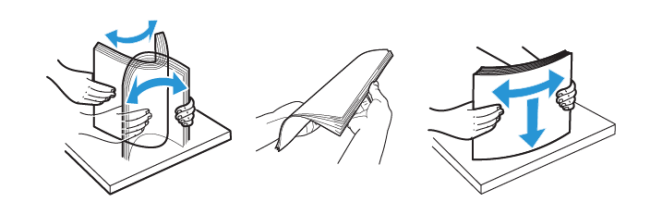

- 4. טען נייר כאשר צד ההדפסה פונה מטה.
  - טען נייר מכתבים כשצד ההדפסה פונה מטה והחלק העליון הוא
    הראשון שנכנס למדפסת בהדפסה חד-צדדית

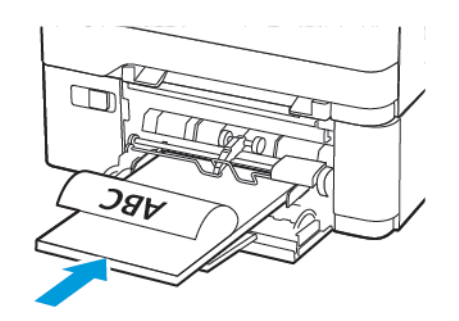

 טען נייר מכתבים כשצד ההדפסה פונה מעלה והחלק העליון הוא האחרון שנכנס למדפסת בהדפסה דו-צדדית.

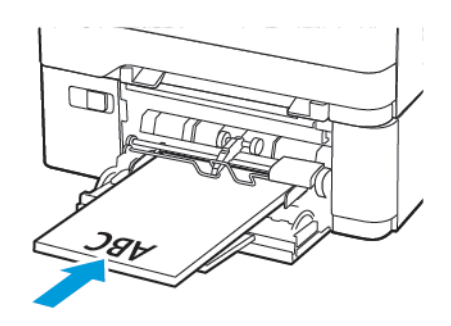

 טען מעטפות כאשר החלק המתקפל פונה מעלה כלפי צד ימין של מחוון הנייר.

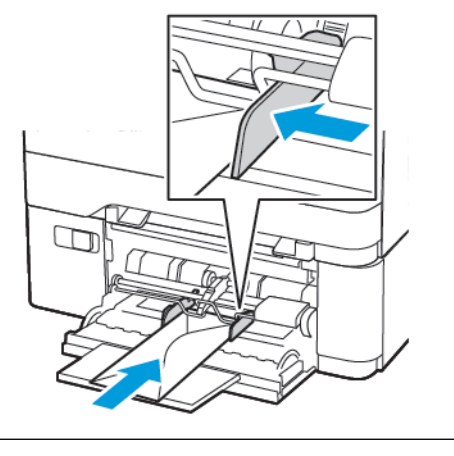

CAUTION—TIPPING HAZARD: אין להשתמש במעטפות נושאות בולים, מהדקים, לחצניות, פתחים, ציפויים או דבק.

קבע את גודל הנייר ואת הסוג על פי הנייר בו ברצונך
 להשתמש

### טעינת המזין הידני

1. כוון את המוביל כך שיתאים למידות הדף אותו אתה טוען.

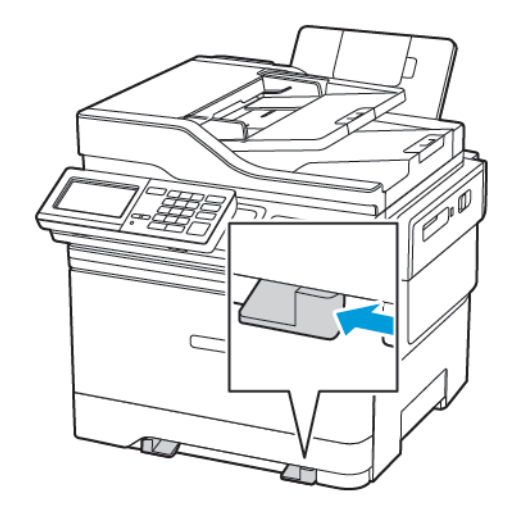

- 2. טען גיליון נייר כאשר צד ההדפסה פונה מטה.
  - טען נייר מכתבים כשצד ההדפסה פונה מטה והחלק העליון הוא הראשון שנכנס למדפסת בהדפסה חד-צדדית.

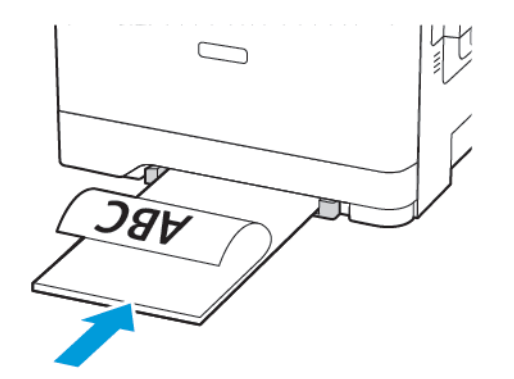

טען נייר מכתבים כשצד ההדפסה פונה מעלה והחלק העליון הוא
 האחרון שנכנס למדפסת בהדפסה דו-צדדית

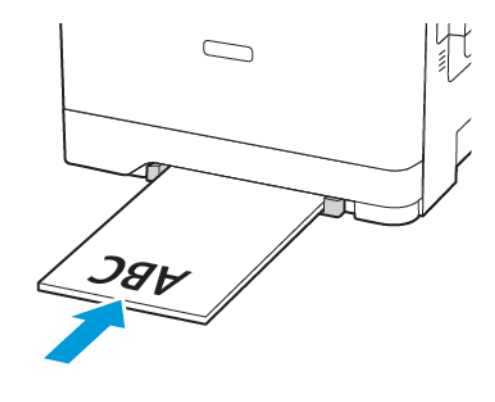

 טען מעטפה כאשר החלק המתקפל פונה מעלה כלפי צד ימין של מחוון הנייר.

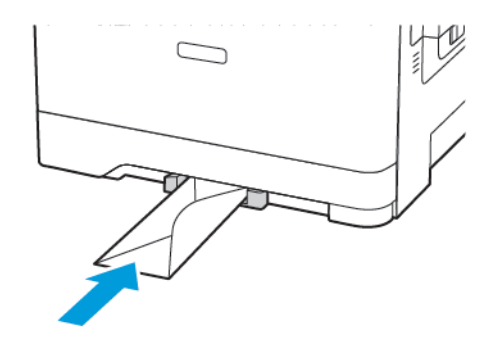

3. הזן את הנייר עד שהקצה המוביל יימשך פנימה.

Warning—Potential Damage: כדי למנוע חסימת נייר, אין הידני לדחוף בכוח את הנייר אל המזין הידני.

## קביעת גודל וסוג הנייר

לנייר) > Paper (נייר) אבלוח הבקרה, עבור אל Tray Configuration (עצורת מגש) > Paper Size/Type (גודל/סוג נייר), ולאחר מכן בחר<u>את מ</u>קור הנייר.

כדי לנווט OK במקרה של דגמי מדפסות שאינם בעלי מסך מגע, לחץ ביז לנווט. בין ההגדרות.

2. קבע את גודל הנייר ואת הסוג.

## מעדכן קושחה

יישומים מסויימים זקוקים לרמת קושחה מינימלית במכשיר כדי לפעול כשורה.

לפרטים נוספים אודות עדכון קושחת המכשיר, צור קשר עם נציג שירות לפרטים נוספים אודות עדכון קושחת המכשיר, אוד אידות אודות שלך.

- המדפסת בשדה IP-פתח דפדפן אינטרנט והקלד את כתובת ה הכתובת.
  - אםל המדפסת מהמסך הראשי. כתובת ה IP-בדוק את כתובת ה IP-מורכבת מארבע סדרות של ספרות המופרדות על ידי נקודות, כגון 123.123.123.123.
  - אם אתה משתמש בשרת proxy, נטרל אותו זמנית כדי לטעון את זמנית.
- Yotate Firmware (מכשיר) > Update Firmware (ערכן קושחה).

- בחר באחת מהאפשרויות הבאות :
  - Check for updates (בדוק עדכונים) > I agree, start update (אני מסכים. התחל בעדכוו).
  - בצע את הובץ ה-Flash®. בצע את הובץ ה Flash®. בצע את הובץ ה הפעולות הבאות.

וחפש את www.xerox.com, להורדת הקושחה העדכנית, בקר בכתובת דגם המדפסת שברשותר.

1. סייר אל קובץ ה-flash.

-זכור לחלץ את קובץ הקושחה שבתוך ה ZIP.

2. (התחל) > Start (העלה).

## Wi-Fi חיבור המדפסת לרשת

לפני שתתחיל. ודא:

- אוטומטי). בדף) Auto מתאם פעיל) במצב) אוטומטי). בדף רשת/) > Network/Ports (הגדרות) - אפשרות הבית, גע באפשרות יציאות **Network Overview (**סקירה כללית של הרשת) > Active Adapter (מתאם פעיל).
- אינו מחובר למדפסת Ethernet כבל.

### אשף הגדרות) Wireless Setup Wizard-שימוש ב

#### אלחוט) במדפסת

לפני השימוש באשף, ודא שקושחת המדפסת עדכנית. לפרטים נוספים, ראה מעדכן קושחה.

- 1. ולאחר מכן בחר באפשרות, Wi-Fi במסך הראשי, גע בלחצן Set up now (הגדר כעת).
- בחר רשת Wi-Fi בחר רשת.
- גע באפשרות .

### במדפסת (Settings) תפריט ההגדרות

- 1. הגדרות) > Network/Ports בדף הראשי, גע באפשרות אפרות (רשת/יציאות) > Wireless (אלחוטי) > Setup On Printer Panel (בחר רשת) > Choose Network (הגדרה מלוח הבקרה של המדפסת).
- 2. ולאחר מכן הזן את סיסמת הרשת Wi-Fi בחר רשת.

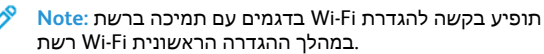

## Wi-Fi Direct הגדרת

Wi-Fi Direct עמית לעמית) אינו טכנולוגיית Wi-Fi. Wi-Fi Direct-שמאפשרת להתקנים אלחוטיים להתחבר למדפסת התומכת ב מבלי להשתמש בנקודת גישה (נתב אלחוטי).

- 1. הגדרות) > Network/Ports בדף הראשי, גע באפשרות ) (רשת/יציאות) > Wi-Fi Direct.
- קבע את ההגדרות.
  - Enable Wi-Fi Direct (אפשר Wi-Fi Direct) מאפשר למדפסת משלה Wi-Fi Direct ליצור רשת.
  - Wi-Fi Direct Name (שם Wi-Fi Direct) שם מקצה שם עבור רשת Wi-Fi Direct.
  - Wi-Fi Direct Password (סיסמת) Wi-Fi Direct ערור הארנוחה האלחונוית כאשר ועשה שימוש בחירור P2P.
  - Show Password on Setup Page (—(הצג סיסמה בדף ההגדרות) מציג את הסיסמה בדף הגדרות הרשת.
  - Auto-Accept Push Button Requests (קבל אוטומטית בקשות) בלחיצה על הלחצו)—מאפשר למדפסת לקבל בקשות התחברות באופו אוטומטי.
  - Note: קבלה אוטומטית של בקשות באמצעות לחיצה על הלחצו אינה מאובטחת.
  - Note: הערות:
  - עהיה גלויה בתצוגת Wi-Fi Direct כברירת מחדל, סיסמת רשת המדפסת. להצגת הסיסמה, אפשר את סמל ההצצה בסיסמה. בדף < (אבטחה) > Security (אבטחה) Miscellaneous (שונות) > Enable Password/PIN Reveal (אפשר) הצגת סיסמה/PIN).
  - מבלי להראות אותה על Wi-Fi Direct כדי למצוא את סיסמת רשת < (הגדרות) אבי צג המדפסת, נווט מהדף הראשי אל</p> Reports (דוחות) > Network (רשת) > Network Setup Page (דוחות) הגדרת הרשת).

## חיבור מחשב למדפסת

הוגדרה. לפרטים Wi-Fi Direct לפני החיבור למחשב, ודא שהאפשרות עוספים. ראה הגדרת Wi-Fi Direct.

### **עבור משתמשי** Windows

פתח את תיקיית המדפסות 1.

- בחר במדפסת שברצונר לעדכו. ולאחר מכו בצע את אחת מהפעולות הבאות:
  - Windows 7 ומעלה, בחר Printer properties (מאפייני המדפסת).
  - רסטינים). בארסאות קודמות. בחר
- 3. עבור אל הכרטיסייה Update תצורה), ולאחר מכן בחר) Update Now - Ask Printer (עדכן כעת - תשאל את המדפסת).
- החל את השיוויים 4

### עבור משתמשי Macintosh

- 1. ב-System Preferences (עבור אל Apple. עבור אל המדפסת ובחר Options & Supplies (אפשרויות ומוצרים מתכלים).
- 2. עבור אל רשימת אפשרויות החומרה והוסף אפשרויות מותקנות.
- החל את השינויים.

## חיבור התקן נייד למדפסת

הוגדרה. לפרטים Wi-Fi Direct לפני חיבור ההתקן הנייד, ודא שהאפשרות עוספים. ראה הגדרת Wi-Fi Direct.

### Wi-Fi Direct התחברות באמצעות

- Note: ההוראות הללו חלות אך ורק על מכשירים ניידים מסוג Android.
- בהתקן הנייד, עבור אל תפריט ההגדרות 1.
- 2. ולאחר מכן הקש Wi-Fi אפשר את התכונה Wi-Fi Direct.
- בחר בשם מדפסת Wi-Fi Direct.
- 4. אשר את החיבור בלוח הבקרה של המדפסת.

### Wi- Fi התחברות באמצעות

- 1. בהתקן הנייד, עבור אל תפריט ההגדרות.
- 2. של המדפסת Wi-Fi Direct ולאחר מכו בחר בשם.
  - Note: המחרוזת DIRECT-xy (הם שני סימנים אקראיים) א בה עתווסף לפני שם Wi-Fi Direct.
- 3. הזו את סיסמת Wi-Fi Direct.

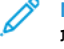

## ניקוי נייר תקוע

### מניעת חסימות נייר

#### טען את הנייר בצורה המתאימה

• ודא שהנייר מונח כשהוא שטוח על המגש.

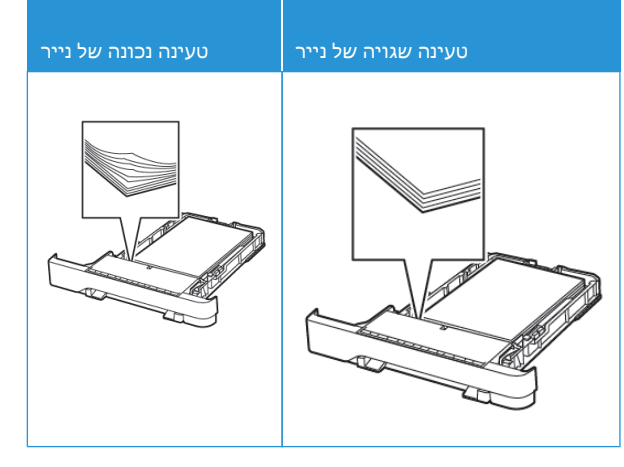

- אין לטעון או להסיר מגש תוך כדי הדפסה.
- אין לטעון כמות גדולה מדי של נייר. ודא שגובה הערימה לא חורג מהחיווי המרבי לכמות נייר.
- אין להחליק את הנייר אל תוך המגש. טען נייר כפי שמוצג בתרשים.

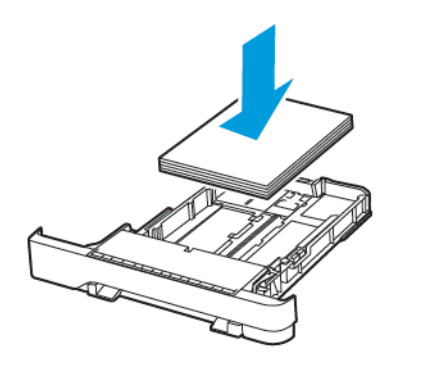

- ודא שמחווני הנייר ממוקמים כהלכה ושהם אינם לוחצים על הנייר או על המעטפות.
- הכנס את המגש אל תוך המדפסת לאחר טעינת המדפסת.

#### השתמש בנייר המומלץ

- השתמש אך ורק בנייר המומלץ או בנייר מיוחד.
- אל תטען נייר מקומט, מקופל, לח, מעוקם או מסולסל.
- הזז, פתח ויישר את שולי הנייר לפני הטעינה.

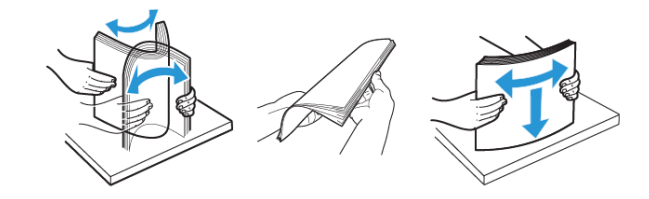

- אין להשתמש בנייר שנחתך או נגזר ביד.
- אין לערבב בין גדלי נייר, משקלים או סוגים באותו המגש.
- ודא שגודל וסוג הנייר הוגדרו כהלכה במחשב או בלוח הבקרה של המדפסת.
- יש לאחסן את הנייר בהתאם להמלצות היצרן.

## זיהוי מקומות החסימה

- סיוע בחסימת נייר) במצב) Jam Assist (פעיל), On סיוע בחסימת נייר) במצב) המדפסת תפלוט דפים ריקים או דפים שהודפסו חלקית לאחר ניקוי של המדפסת תפלוט דפיוע בדוק אם ישנם דפים ריקים בפלט המודפס.
- אם האפשרות אם האפשרות Bam Recovery פעיל) או) סחרור חסימה) במצבן Auto (אוטומטי), המדפסת תדפיס מחדש את הדפים שנתקעו).

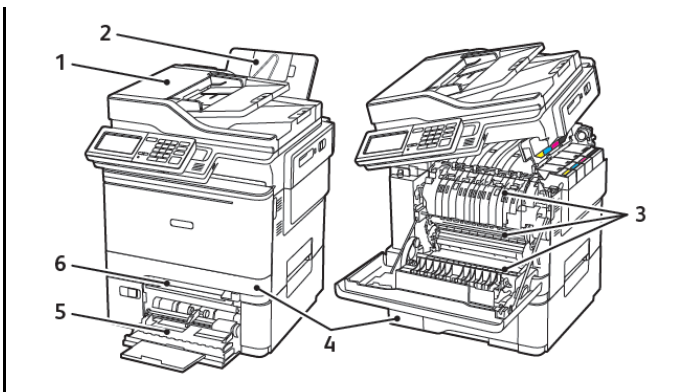

- 1. מזין מסמכים (ADF) אוטומטי
- 4. מגשים
- 5. מזין רב-תכליתי
- 2. מגש פלט סטנדרטי
- 6. מזין ידני

## חסימת נייר במגש 1

#### הוצא את המגש.

3. דלת A

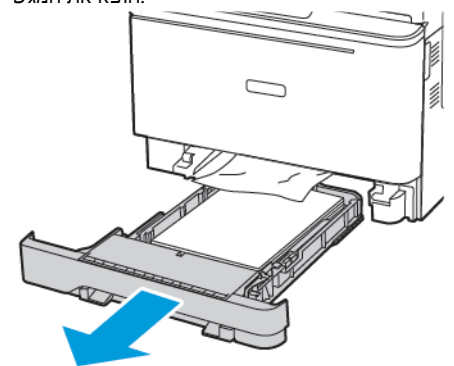

2. שלוף את הנייר התקוע.

Note: ודא שכל חלקי הנייר נשלפו.

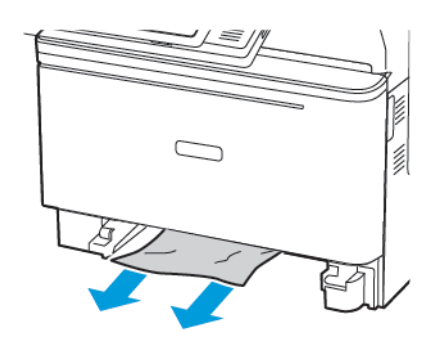

3. הכנס את המגש.

# A חסימת נייר בדלת

### -fuser חסימת נייר מתחת ל

1. עד שתיעצר בנקישה B ופתח את דלת A פתח את דלת.

CAUTION—HOT SURFACE: החלק הפנימי של המדפסת עלול להיות חם. כדי למנוע פציעה כתוצאה מנגיעה בחלק חם, עלול להיות חם. כדי למנוע פציעה כתוצאה מנגיעה בחלק חם, הנח למשטח להתקרר לפני שתיגע בו.

Cדי למנוע נזק כתוצאה :Potential Damage מפריקה אלקטרוסטטית, גע בחלקי מתכת חשופים בשלדת המדפסת לפני שתיגש לאזורים פנימיים או תיגע בהם.

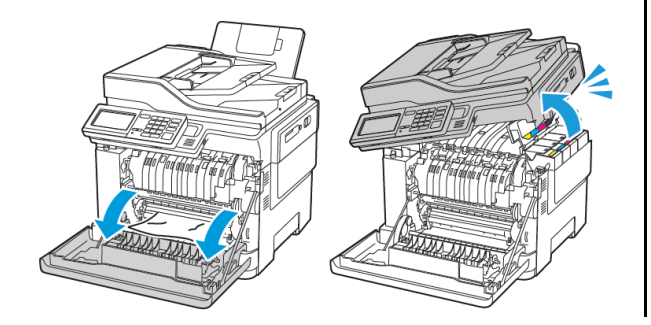

2. שלוף את הנייר התקוע.

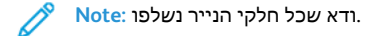

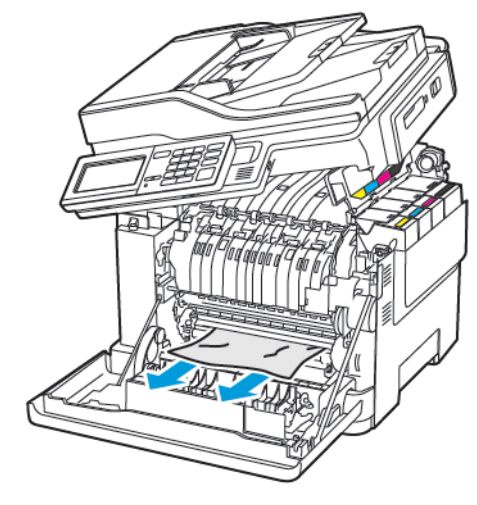

סגור את דלתות A ו-B.

### -fuser חסימת נייר ב

ו. פתח את דלתות B.

CAUTION—HOT SURFACE: החלק הפנימי של המדפסת עלול להיות חם. כדי למנוע פציעה כתוצאה מנגיעה בחלק חם, עלול להיות חם. כדי למנוע פציעה למשטח להתקרר לפני שתיגע בו

Warning—Potential Damage: כדי למנוע נזק כתוצאה מפריקה אלקטרוסטטית, גע בחלקי מתכת חשופים בשלדת המדפסת לפני שתיגש לאזורים פנימיים או תיגע בהם.

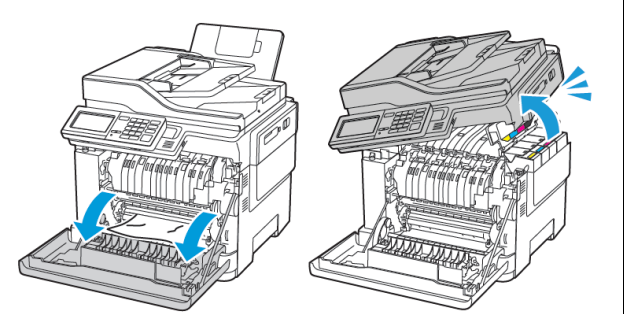

- 2. ולאחר מכן שלוף את הנייר התקוע Fuser, וולאחר מכן שלוף את הנייר התקוע.
  - Note: ודא שכל חלקי הנייר נשלפו.

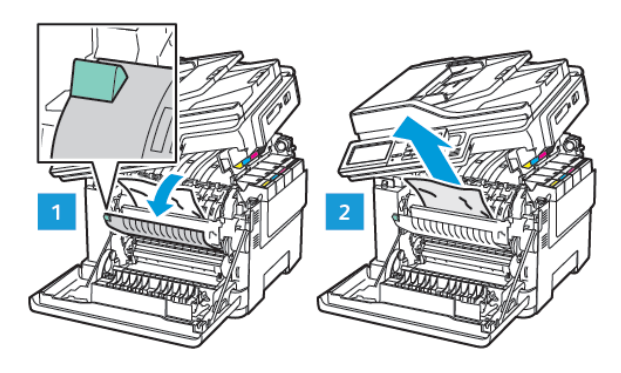

סגור את דלתות A ו-B.

### נתקע נייר ביחידת הדופלקס

פתח את דלת 1.

החלק הפנימי של המדפסת :CAUTION—HOT SURFACE עלול להיות חם. כדי למנוע פציעה כתוצאה מנגיעה בחלק חם, הנח למשטח להתקרר לפני שתיגע בו.

כדי למנוע נזק כתוצאה :Warning—Potential Damage מפריקה אלקטרוסטטית, גע בחלקי מתכת חשופים בשלדת המדפסת לפני שתיגש לאזורים פנימיים או תיגע בהם.

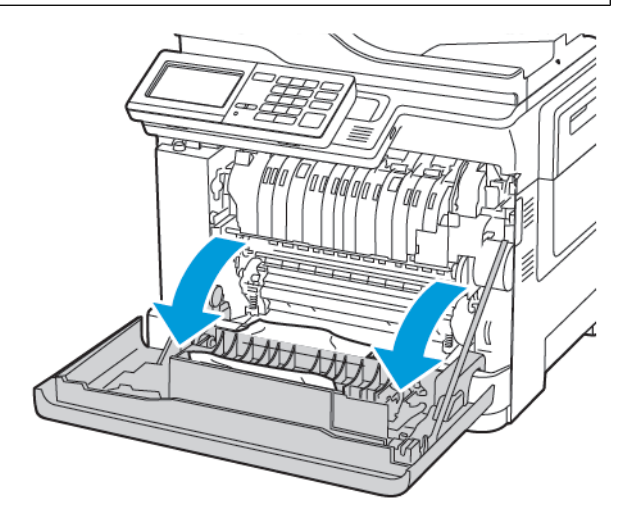

2. שלוף את הנייר התקוע.

Note: ודא שכל חלקי הנייר נשלפו.

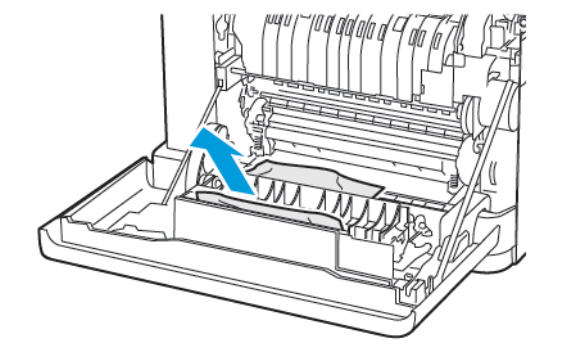

סגור את דלת A.

## חסימת נייר במגש הפלט הסטנדרטי

1. עד שתיעצר בנקישה ושלוף את הנייר התקוע B פתח את דלת.

Cדי למנוע נזק כתוצאה :Warning—Potential Damage מפריקה אלקטרוסטטית, גע בחלקי מתכת חשופים בשלדת המדפסת לפני שתיגש לאזורים פנימיים או תיגע בהם.

Note: ודא שכל חלקי הנייר נשלפו.

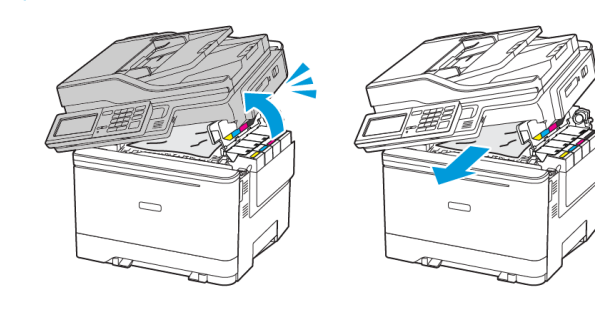

פתח את דלת A.

CAUTION—HOT SURFACE: החלק הפנימי של המדפסת עלול להיות חם. כדי למנוע פציעה כתוצאה מנגיעה בחלק חם, הנח למשטח להתקרר לפני שתיגע בו.

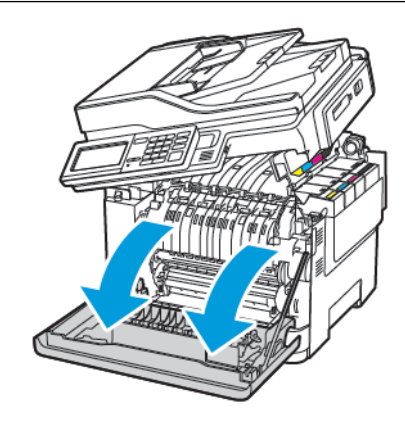

3. ולאחר מכן שלוף את הנייר התקוע Fuser, ולאחר מכן שלוף את הנישה אל ה.

Note: ודא שכל חלקי הנייר נשלפו.

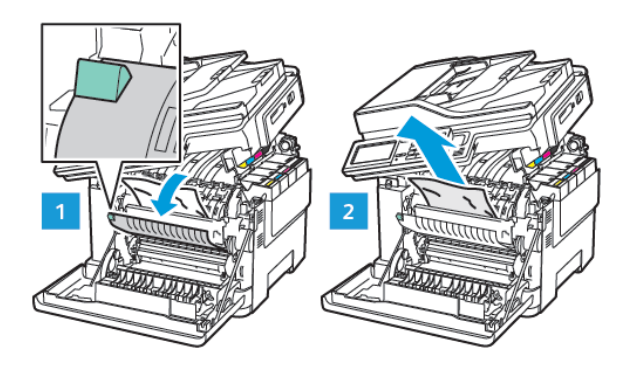

4. את דלתות A ו- B.

## חסימת נייר במזין הרב תכליתי

שלוף את הנייר מהמזין הרב תכליתי 1.

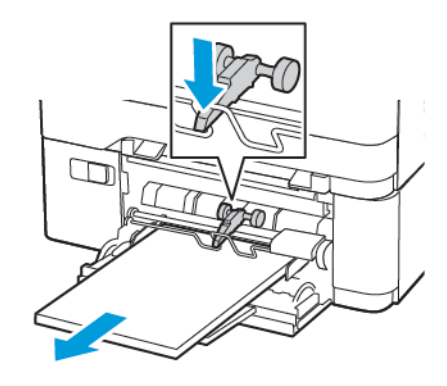

2. שלוף את הנייר התקוע.

Note: ודא שכל חלקי הנייר נשלפו.

3. הזז, פתח ויישר את שולי הנייר לפני הטעינה.

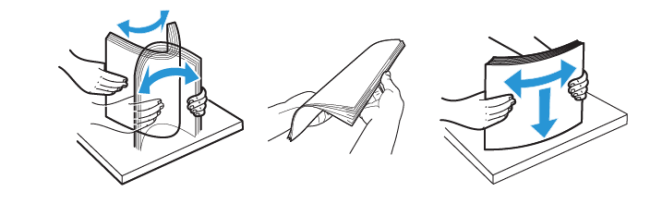

4. טען את הנייר.

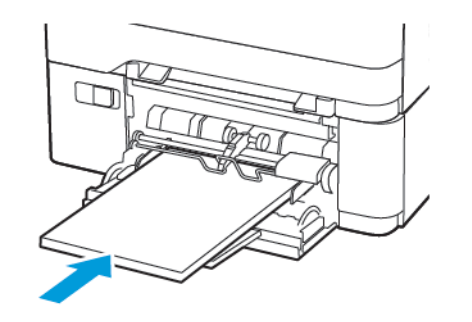

## נתקע נייר במזין הידני

הוצא את המגש .1.

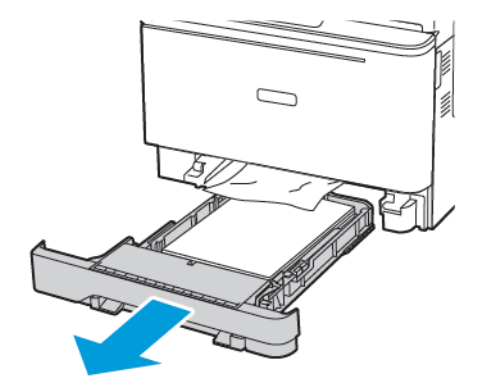

- 2. שלוף את הנייר התקוע.
  - Note: ודא שכל חלקי הנייר נשלפו.

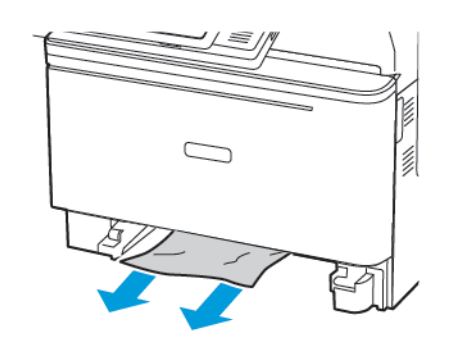

הכנס את המגש.

# C חסימת נייר בדלת

1. הוצא את כל מסמכי המקור ממגש ה-ADF.

### פתח את דלת C.

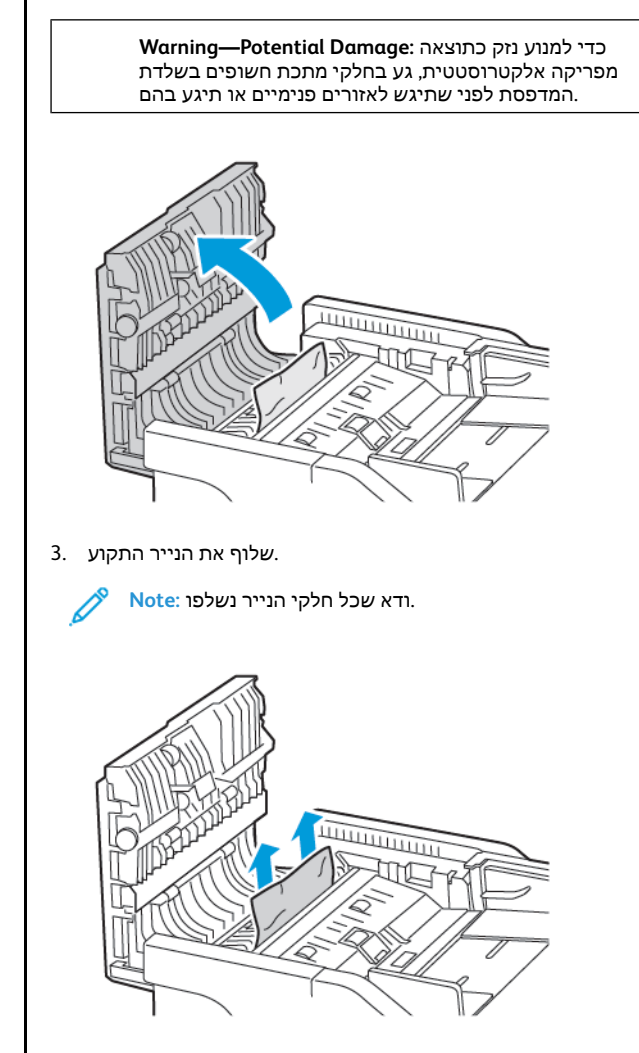

סגור את דלת C.

. בארצות הברית ובארצות נוספות Xerox Corporation הוא סימן מסחרי של "Xerox ל הזכויות שמורות 2021 Xerox Corporation.

Apple", iPad", iPhone", iPod", iPod touch", AirPrint" וכן לוגו AirPrint" בארצות נוספות. שירות ההדפסה המקוון Apple Inc. הסימנים מסחריים או סימני מסחר רשומים של חברת Google Cloud Print", וכן לוגו Google Cloud Print", ובארצות נוספות. שירות ההדפסה המקוון Apple Inc. ווכן לוגו AirPrint" הסימני מסחר רשומים של חברת Google Cloud Print", ובארצות נוספות שירות הניידת Google, Inc. Microsoft", Windows Vista", Windows', Windows Server, ופלטפורמת הטכנולוגיה הניידת Modroid הם סימנים מסחריים של חברת Microsoft Corporation ופלטפורמת הטכנולוגיה הניידת בארצות הברית Google, Inc. Microsoft", Windows Vista", Windows', Windows Server, ובארצות נוספורמת הטכנולוגיה הניידת אול סימני המסחר האחרים שייכים לבעליהם בהתאמה. Wi-Fi Alliance. 702 הוא סימן מסחרי של Server Wi-Fi Direct הוא סימן מסחרי של חברת Mopria ובארצות נוספות האחרים של חברת אחרים של חברים לבעליהם בהתאמה. Mopria Alliance. Wi-Fi Direct של הברית אולים אוניידת

BR32947

607E39610

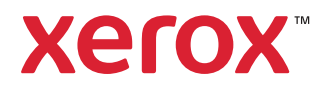